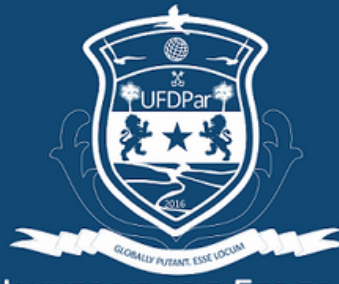

NIVERSIDADE FEDERAI do Delta do Parnaíba

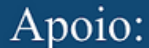

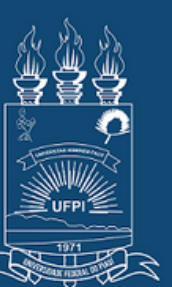

FEDERAL DO PIAU

### I SEMINÁRIO INTEGRADOR DE ENSINO PESQUISA E EXTENSÃO DA UFDPar

Passo a Passo Para realizar a Inscrição no Site

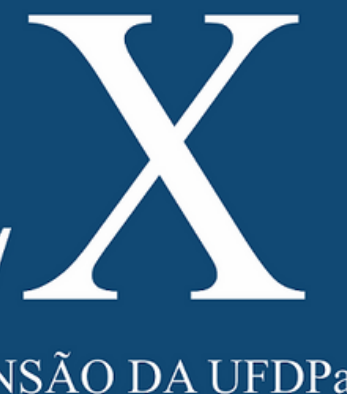

## 20 a 22 a janeiro

Apoio:

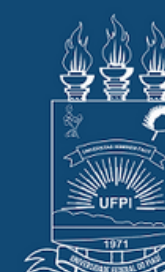

**UNIVERSIDADE FEDERAL** do Delta do Parnaíba

UNIVERSIDADE FEDERAL DO PIAUÍ

# HHHH

I SEMINÁRIO INTEGRADOR DE ENSINO PESQUISA E EXTENSÃO DA UFDPar

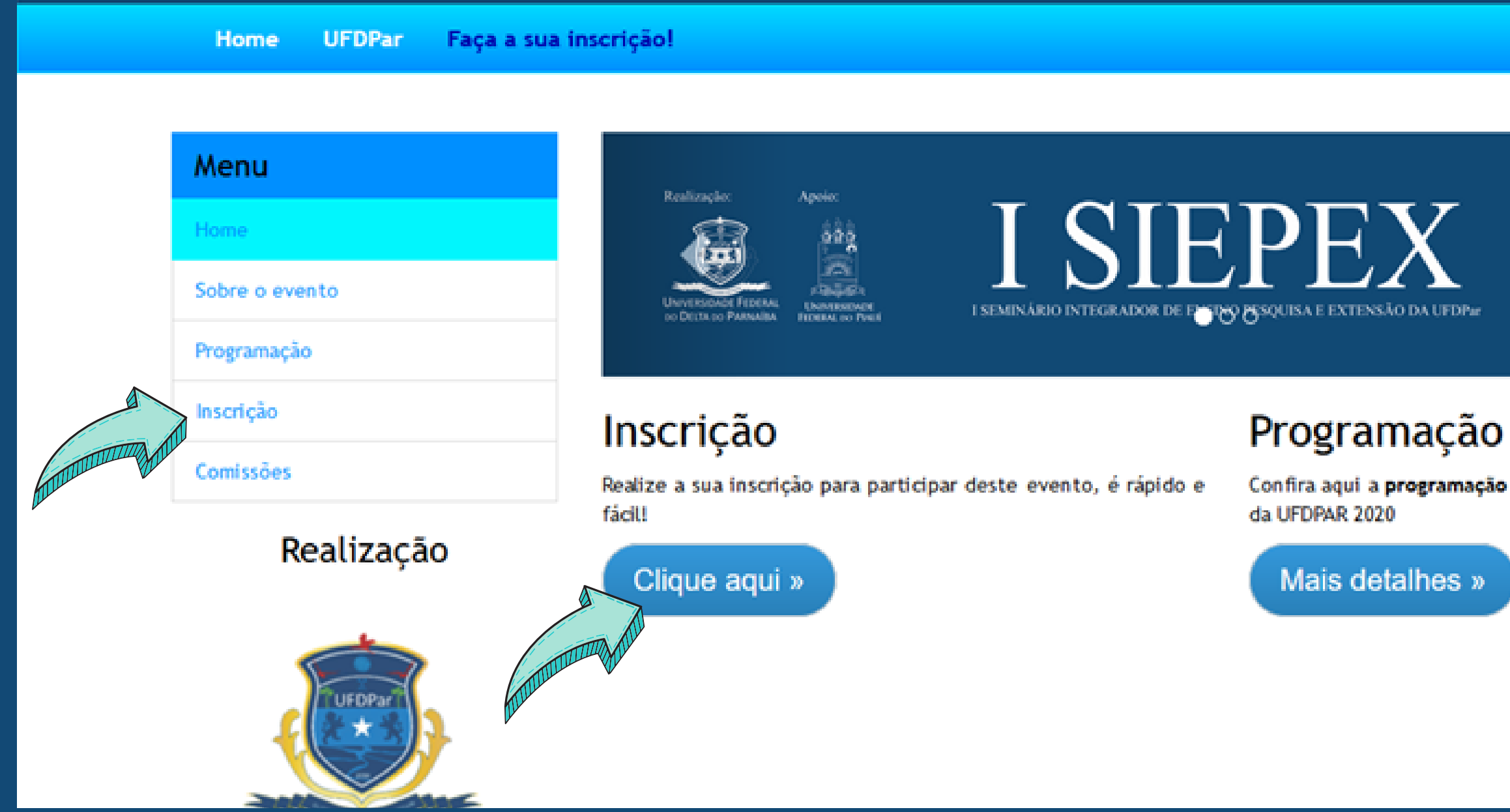

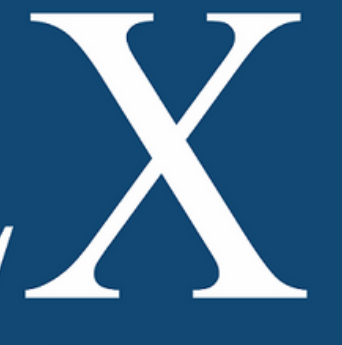

# 20 a 22 a janeiro

20 a 22 5 janeiro a

Confira aqui a programação completa dos Seminários Integrados

Ao entrar no site do I SIEPEX o participante deve ir em Inscrição e depois em "Clique aqui"

Apoio:

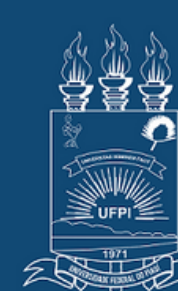

UNIVERSIDADE FEDERAL UNIVERSIDADE do Delta do Parnaíba FEDERAL DO PIAUÍ

### I SEMINÁRIO INTEGRADOR DE ENSINO PESQUISA E EXTENSÃO DA UFDPar

UFDPar Home Inscrição Menu Home Caso tenha problemas, envie e-mail para siepex.ufdpar@ufpi.edu.br informando o Sobre o evento problema, seu nome completo, seu CPF e sua data de nascimento. Programação Somente números \* Comissões Data de nascimento: Realização dd / mm / aaaa

## 20 a 22 a janeiro

Assim que o participante clicar para fazer a inscrição irá aparecer esta página, no qual deverá inserir o CPF e a sua Data de Nascimento e clicar em OK

Na primeira inscrição se faz necessário informar os dados pessoais, como nome completo, endereço, celular, etc. A partir do acesso seguinte só precisa *logar* com CPF e data de nascimento

Apoio:

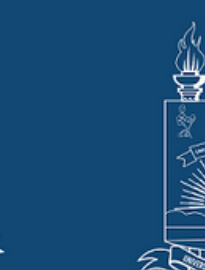

UNIVERSIDADE FEDERAL DO DELTA DO PARNAÍBA

UNIVERSIDADE FEDERAL DO PIAUÍ

# I SIEPEX

I SEMINÁRIO INTEGRADOR DE ENSINO PESQUISA E EXTENSÃO DA UFDPar

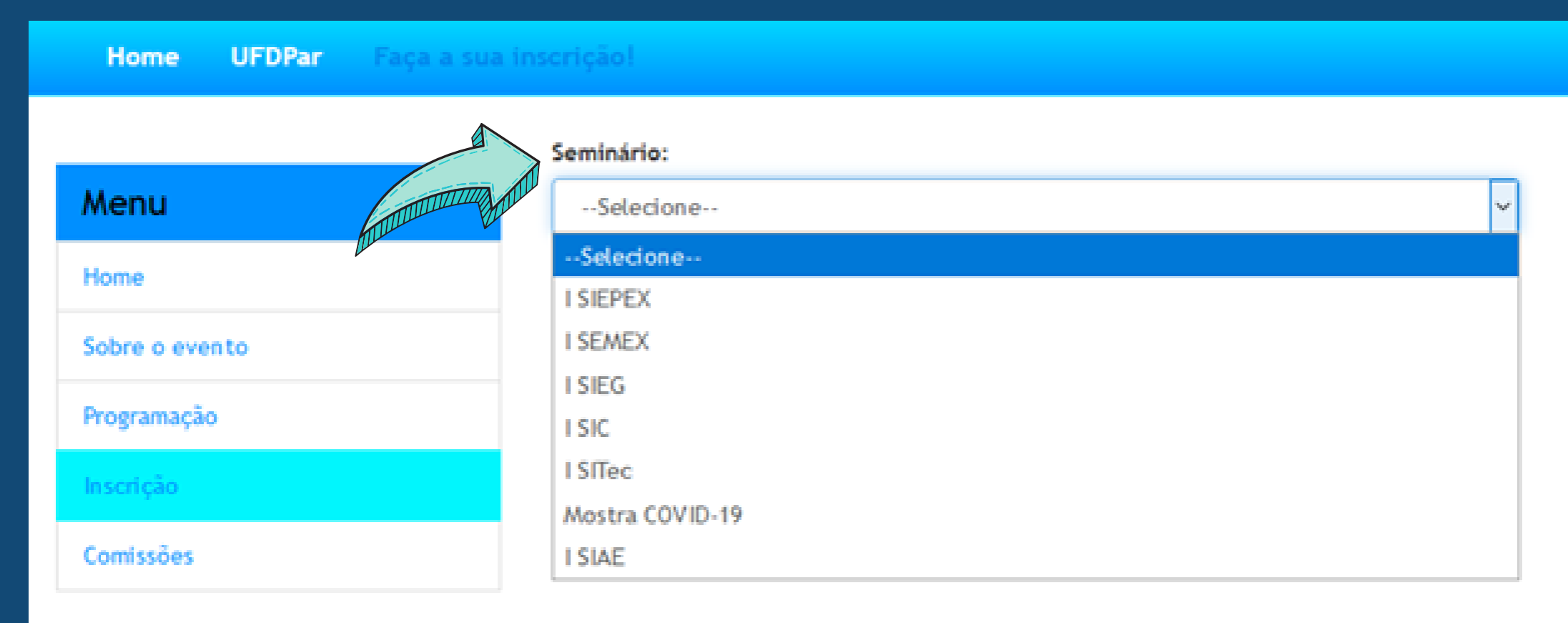

### Realização

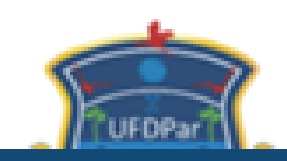

### 20 a 22 a janeiro

Assim que as informações pessoais forem preenchidas o participante será levado para a página seguinte, no qual deverá escolher em qual seminário deseja efetuar a inscrição/participação.

Apoio:

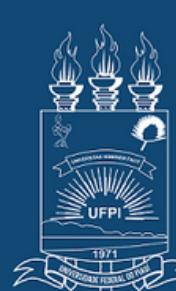

Universidade Federal UNIVERSIDADE do Delta do Parnaíba FEDERAL DO PIAUÍ

# $H, P, H, \lambda$

I SEMINÁRIO INTEGRADOR DE ENSINO PESQUISA E EXTENSÃO DA UFDPar

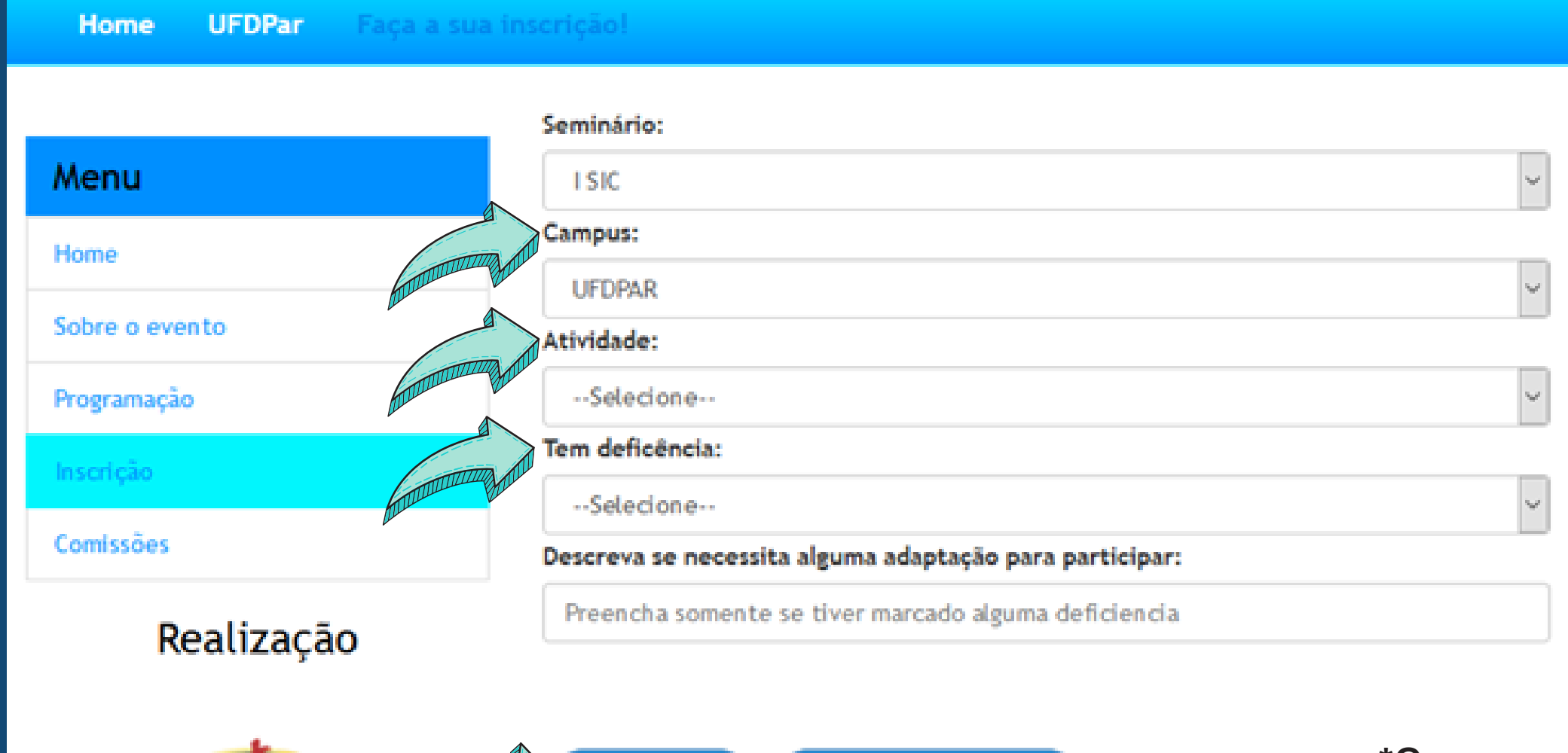

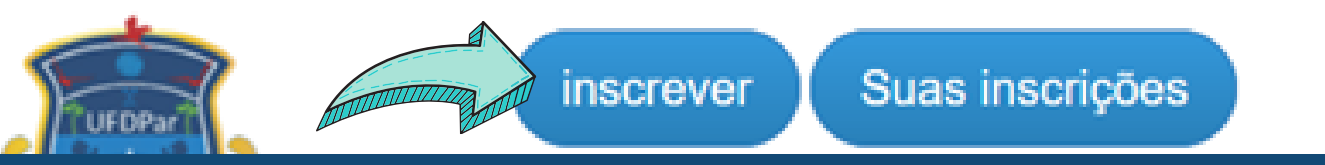

\*Caso possua alguma deficiência deverá descrevê-la no último campo.

## 20 a 22 a janeiro

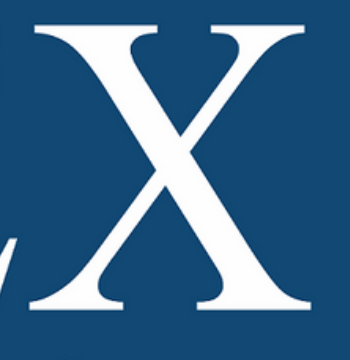

Quando selecionar em qual seminário deseja participar, os demais campos irão aparecer e deverão ser preenchidos e ao fim clicar em "INSCREVER".

Pronto a sua inscrição foi realizada e você estará apto a participar deste evento.

Apoio:

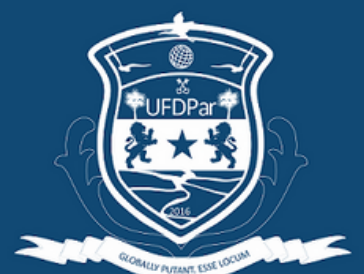

NIVERSIDADE **F**EDERAL do Delta do Parnaíba

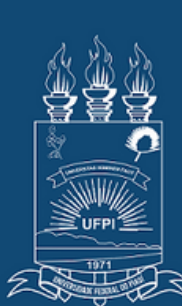

FEDERAL DO PIAUÍ

# 

I SEMINÁRIO INTEGRADOR DE ENSINO PESQUISA E EXTENSÃO DA UFDPar

**Pode se inscrever nos outros** seminários e escolher atividades que não choquem horário pra que você possa aproveitar todo o conteúdo ofertado.

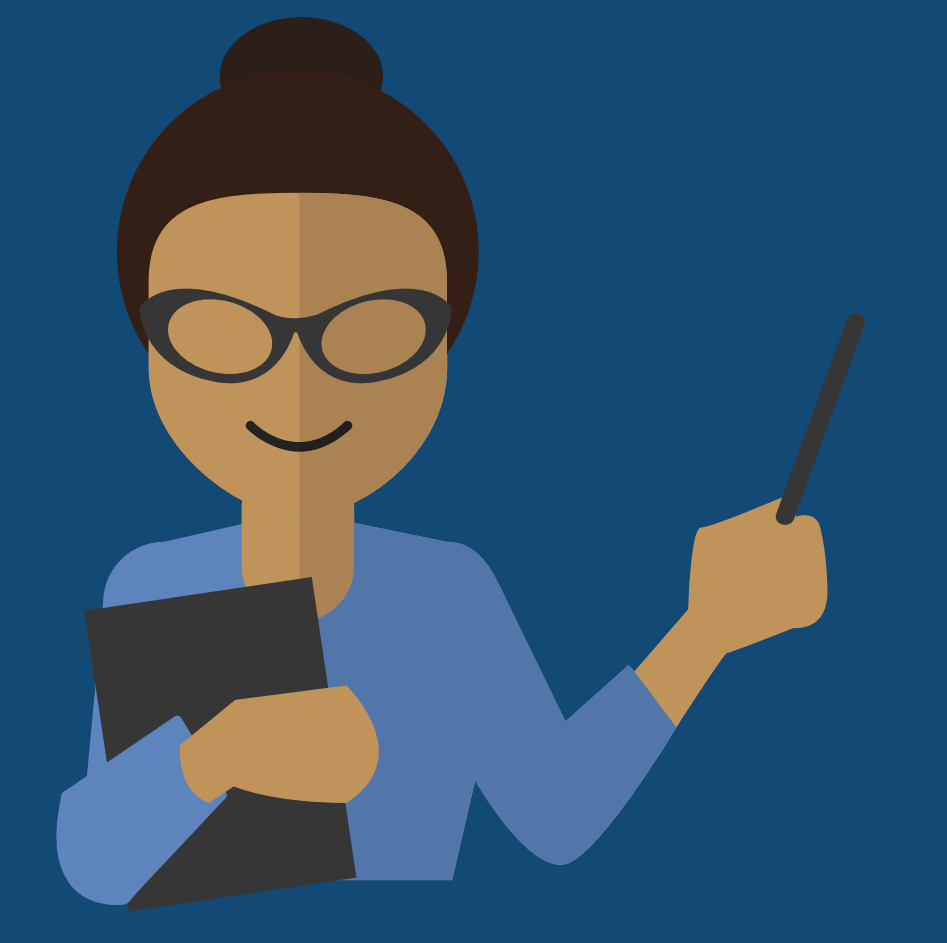

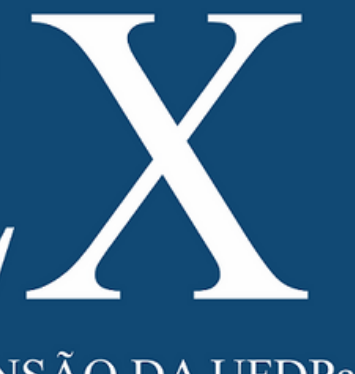

## 20 a 22 a janeiro

Lembrando que:

Apoio:

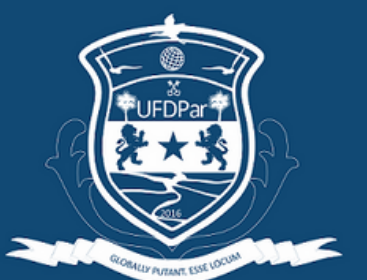

UNIVERSIDADE FEDERAL do Delta do Parnaíba

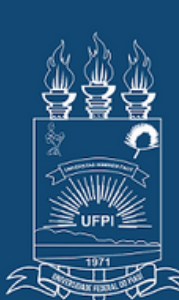

UNIVERSIDADE FEDERAL DO PIAUÍ

### ┥┝

I SEMINÁRIO INTEGRADOR DE ENSINO PESQUISA E EXTENSÃO DA UFDPar

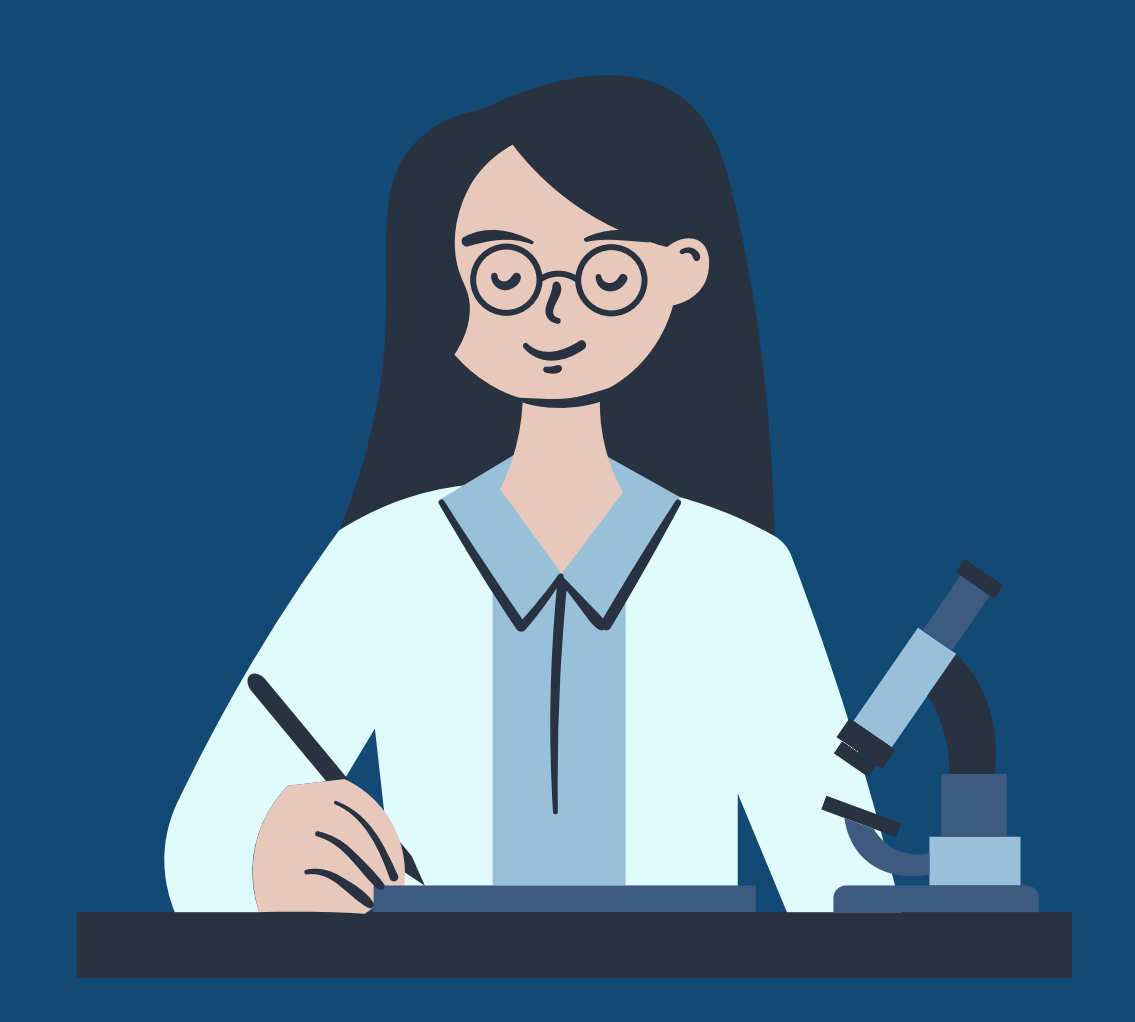

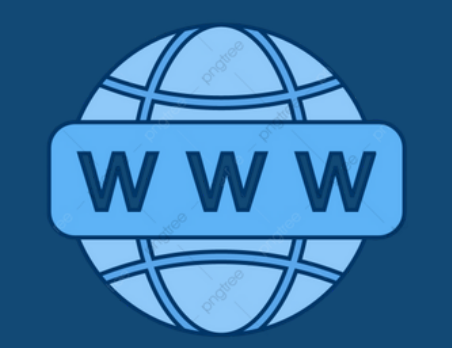

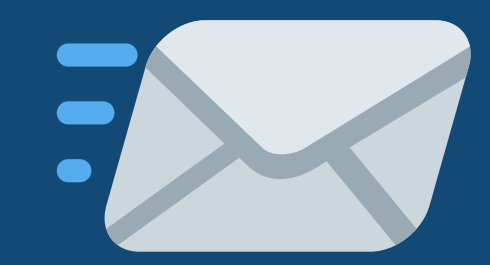

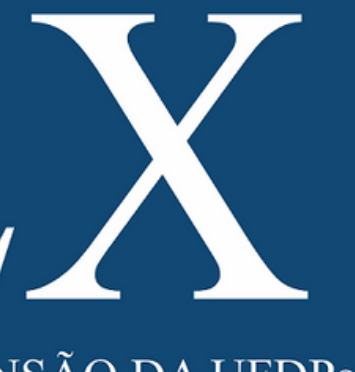

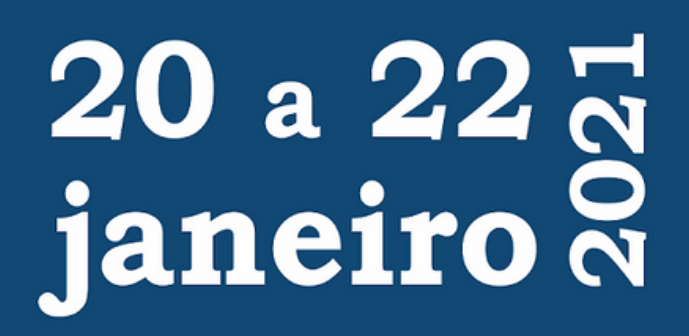

### https://isiepexufdpar.ufpi.br

siepex.ufdpar@ufpi.edu.br